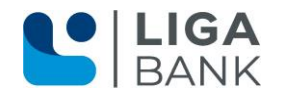

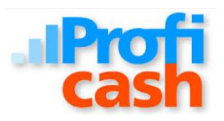

## Software Profi cash - Anleitung für den Wechsel auf eine neue VR-NetWorld Card

## Voraussetzungen:

- ✓ Neue VR-NetWorld Card mit neuer PIN und PUK
- ✓ Chipkartenleser ist angeschlossen und installiert
- ✓ Profi cash in der aktuellen Programmversion (Aktuell Version 11.74)

Die personalisierte VR-NetWorld Card wird mit einem Laufzeitende ausgeliefert. Am Ende der Laufzeit müssen Sie die bestehende VR-NetWorld-Card gegen eine neue Karte austauschen. Die aktuelle Folgekarte wird Ihnen ca. 2 Monate vor Ablauf der aktuellen VR-NetWorld Card inkl. neuer PIN und PUK automatisch gesendet. Nach erfolgtem Austausch kann die alte Karte sowie die dazugehörige PIN und PUK vernichtet werden. Um den Wechsel der VR-NetWorld Card in Profi cash durchzuführen, gehen Sie bitte wie folgt vor:

- Halten Sie den PIN Brief mit Ihrer HBCI-PIN bereit
- Überprüfen Sie, ob ein Chipkartenleser installiert und angeschlossen ist

Bevor Sie die neue Karte in Profi cash einlesen, vergewissern Sie sich, dass der Versionsstand von Profi cash mindestens 11.74 lautet. Den aktuellen Versionsstand finden Sie unter Hilfe – Info. Gegebenenfalls können Sie Profi cash auf den neuesten Stand bringen:

Onlineupdate unter Datei – Programmupdate oder Sie finden das Update auf unserer Homepage <u>www.ligabank.de</u>

-> LIGA direkt -> Institutionelle Kunden – Banking-Software Profi cash.

## Wechsel auf die neue Chipkarte

- 1. Den Einrichtungsbeginn starten Sie unter Stammdaten HBCI-Verwaltung
- 2. Führen Sie bitte die neue VR-NetWorld Card ein und drücken die Schaltfläche "Chipkarte lesen" im Bereich vorhandenes Sicherheitsmedium übernehmen/bearbeiten.
- 3. Nach Eingabe der PIN wird der Datensatz zur Abspeicherung angezeigt. Vergeben Sie hier ein neuen, frei wählbares HBCI Kürzel und bestätigen diese Eingabe mit "Speichern"
- 4. Anschließend wählen Sie "Benutzerdaten aktualisieren". Dabei werden die neuen HBCI Schlüssel mit der Bank ausgetauscht.
- 5. Die Meldung Secoder-Verfahren möglich kann durch Sie bestätigt werden oder mit Abbrechen übersprungen werden. (Infos zu Secoder Verfahren: Bei diesem Verfahren werden bei jeder Datenübertragung die Transaktionsdaten (z.B. Betrag etc.) im Display des Chipkartenlesers angezeigt. Diese müssen dann von Ihnen bestätigt werden. Damit wird dieses Verfahren zusätzlich abgesichert.
- Falls weitere Konten, die noch nicht in Profi cash angelegt sind, zur Anlage angezeigt werden, können Sie entscheiden, welche Konten auch tatsächlich übernommen werden sollen. Dies betrifft nicht Ihre bisherigen Konten in Profi cash.
- 7. Das folgende Protokoll kann geschlossen werden.
- 8. Anschließend müssen Sie das neue HBCI-Kürzel den Konten zuordnen. Diese Zuordnung nehmen Sie unter Stammdaten Konten Auftraggeber vor.
- 9. Wählen Sie unter Konto-Kürzel ein Konto der LIGA Bank eG (Bankleitzahl 75090300) aus und ordnen unter HBCI-Kürzel das neue, durch Sie vergebene HBCI Kürzel zu.
- 10. Bestätigen Sie die Profi cash Anzeige…HBCI-Kürzel "…." Bei allen Konten zur BLZ 75090300 eintragen mit "Ja"
- 11. Bestätigen Sie die Profi cash..."Sollen für das Konto "...." in Zukunft Kontoinformationen per HBCI abgerufen werden" mit Ja.
- 12. Bestätigen Sie die Proficash Meldung (falls vorhanden) "Kontoabfragejob für HBCI angelegt!" mit "OK"
- 13. Anschließend beenden Sie den Menüpunkt Konten Auftraggeber.

Nach Anlage und Zuordnung der neuen VR-NetWorld Card empfehlen wir Ihnen, die alte Karte aus der HBCI-Verwaltung zu entfernen. Diese Löschung nehmen Sie wie folgt vor:

- 1. Stammdaten HBCI Verwaltung
- 2. Auswahl der alten HBCI Karte im Bereich HBCI-Kürzel und Bestätigung durch "Bearbeiten..."
- 3. Im Fenster "HBCI-Parameter" nehmen Sie die Löschung mit "Löschen" vor
- 4. Anschließend schließen Sie die zwei geöffneten Fenster mit der Schaltfläche "Beenden".

Tel. Nr. 0941/4095-387 Fax Nr. 0941/4095-388

Email ligadirekt@ligabank.de